| Docu                                 | CONTE                                                                                                    |
|--------------------------------------|----------------------------------------------------------------------------------------------------|
| ment Presentation - Advanced<br>Rece | <ol> <li>CHARACTER LIST         <ul> <li>MATHEMATICAL SYMBOLS</li> <li>SPECIAL CHARACTERS</li> <li>ACCENTS</li> <li>MEASURES</li> </ul> </li> <li>CHARACTER ATTRIBUTES         <ul> <li>MATHEMATICAL SYMBOLS</li> <li>SPECIAL CHARACTERS</li> <li>SPECIAL CHARACTERS</li> <li>ACCENTS</li> <li>MEASURES</li> <li>SUBSCRIPT/SUPERSCRIPT</li> <li>BULLETS</li> <li>DRAWING ATTRIBUTES</li> <li>SUBSCRIPT/SUPERSCRIPT</li> <li>BULLETS</li> </ul> </li> <li>DRAWING ATTRIBUTES         <ul> <li>TEXT BOXES</li> <li>SUBSCRIPT/SUPERSCRIPT</li> <li>BULLETS</li> </ul> </li> <li>DRAWING ATTRIBUTES</li> <li>TEXT BOX SIZES</li> <li>SHADING</li> <li>PAGE BORDERS</li> <li>DIVIDERS</li> <li>SQUARE         <ul> <li>SQUARE</li> <li>IN FRONT OF TEXT</li> <li>BEHIND TEXT</li> </ul> </li> <li>LINE LENGTH         <ul> <li>COLUMNS</li> </ul> </li> <li>GRAPHICS         <ul> <li>CLIP ART PREPARATION</li> </ul> </li> </ol> |

<u>e</u>R

R

JUL O

Laur

ent Pre

**E** 9CR

<u>MTS</u>

## 1. <u>CHARACTER LIST</u>

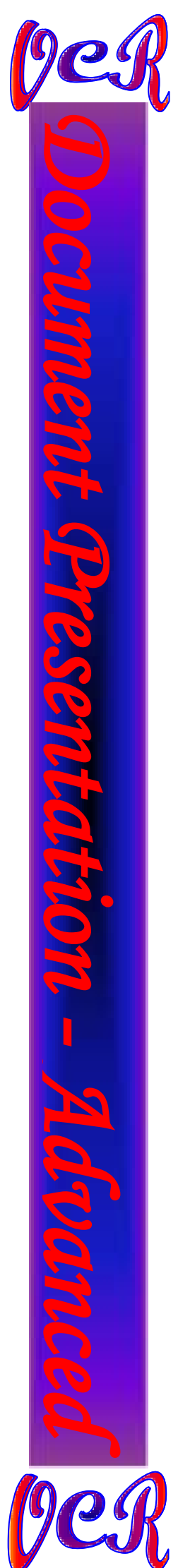

| MAT        | HEN |        | <b>LS</b> | <u>YMBOL</u> |  |
|------------|-----|--------|-----------|--------------|--|
|            |     |        |           |              |  |
| ±          | =   | Ctrl   | L         | 1            |  |
| ≥          | =   | Ctrl   | L         | 2            |  |
| <          | =   | Ctrl   | L         | 3            |  |
| >          | =   | Ctrl   | Ľ         | 4            |  |
| ≈          | =   | Ctrl   | Ľ         | 5            |  |
| π          | =   | Ctrl   | Ľ         | 6            |  |
| 00         | =   | Ctrl   | Ľ         | 7            |  |
| f          | =   | Ctrl   | Ľ         | 8            |  |
| Ĵ          | =   | Ctrl   | Ľ         | 9            |  |
| V          | =   | Ctrl   | Ľ         | 10           |  |
| ¥          | =   | Ctrl   | Ľ         | 11           |  |
| Σ          | =   | Ctrl   | Ľ         | 12           |  |
| <u>.</u>   | =   | Ctrl   | Ľ         | 13           |  |
| C          | =   | Ctrl   | L         | 14           |  |
| Ø          | =   | Ctrl   | Ľ         | 15           |  |
| ά          | =   | Ctrl   | L         | <i>16</i>    |  |
| Ψ          | =   | Ctrl   | L         | 17           |  |
| T          |     |        |           |              |  |
| <u>SPE</u> |     | . CHAI | RACI      | <b>ERS</b>   |  |
| TM         | _   | Ctal   | A         | 10           |  |

| ТМ | = | Ctrl | Ľ | 18        |
|----|---|------|---|-----------|
| C  | = | Ctrl | Ľ | <b>19</b> |
| R  | = | Ctrl | Ľ | 20        |

# **ACCENTS**

| è | = | Ctrl | L | 21 |
|---|---|------|---|----|
| é | = | Ctrl | L | 22 |

# **MEASURES**

| 1/4 | = | 1/4 & Space Bar |
|-----|---|-----------------|
| 1∕2 | = | 1/2 & Space Bar |
| 3/4 | = | 3/4 & Space Bar |

## **2. CHARACTER ATTRIBUTES**

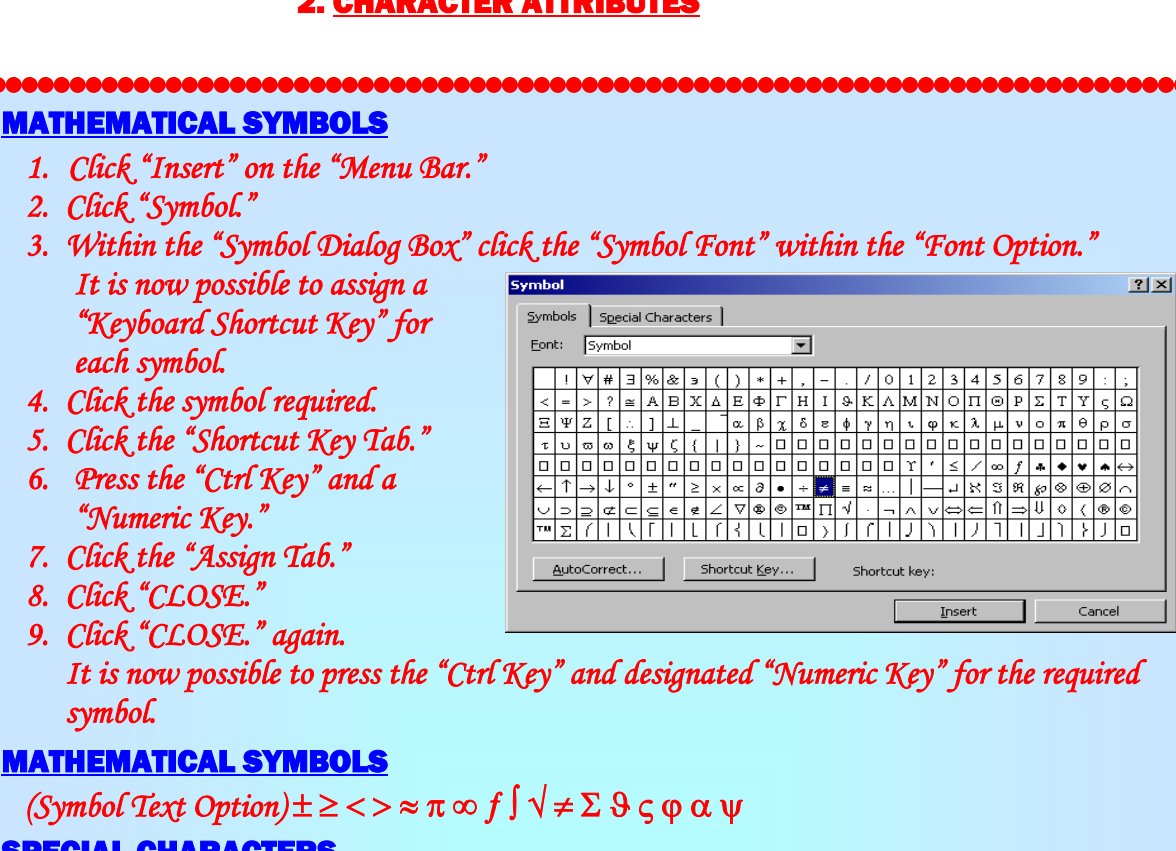

# **SPECIAL CHARACTERS**

(Symbol Text Option)<sup>™</sup> © ®

### **ACCENTS**

(Normal Text Option) è é

## MEASURES (KEYBOARD ENTERED)

| 1/4 | L | Spacebar | = | 1/4 |
|-----|---|----------|---|-----|
| 1/2 | Ľ | Spacebar | = | 1/2 |
| 3/4 | J | Spacebar | = | 3/4 |

# SUBSCRIPT/SUPERSCRIPT

- 1. Highlight character.
- 2. Click the "Right Handle" of the "Mouse."
- 3. Click "Font."
- 4. Within the "Font Dialog Box" click, "Subscript" Or "Superscript."
- 5. Click "OK."

# **BULLETS**

- 1. Highlight text.
- 2. Click the "Right Handle" of the "Mouse."
- 3. Click "Bullets and Numbering."
- 4. Within the "Bullets and Numbering Dialog Box" click the "Bulleted Tab."
- 5. Click the desired bullet.
- 6. Click. "OK."

| Ż    |  |
|------|--|
| T    |  |
| Ce   |  |
| 2    |  |
| (9CJ |  |

ument Presentation -

| ont                                                                                           | <u>?</u> ×                                                                                                    |
|-----------------------------------------------------------------------------------------------|----------------------------------------------------------------------------------------------------|
| Font Character Spacing Text (                                                                 | Effects                                                                                                    |
| Eont:<br>Times New Roman<br>Stencil<br>Symbol<br>Tahoma<br>Tempus Sans ITC<br>Times New Roman | Font style:<br>Regular<br>Regular<br>Bold<br>Bold Italic<br>Font style:<br>Size:<br>12<br>9<br>9<br>12<br>12<br>12<br>12<br>12<br>12<br>12<br>12<br>12<br>12 |
| Font color: Underline st<br>Automatic (none)                                                  | yle: Underline color:                                                                                                    |
| Effects Strikethrough Strikethrough Strikethrough Strikethrough Strikethrough Sugerscript FE  | hadow_ □ Small caps<br>utine □ All caps<br>hboss □ Hidden<br>ngrave                                                                                          |
| Preview - Times N<br>Times N<br>This is a TrueType Font. This font will be use                | ew Roman                                                                                                    |
| Default                                                                                       | OK Cancel                                                                                                    |
|                                                                                               |                                                                                                    |

| Docu                    | 1. Highlight text.<br>2. Click the "Text Box Button" on the<br>"Drawing Toolbar."<br>It is now possible to use the following<br>functions as required for this examination.                                                                                                    |
|-------------------------|----------------------------------------------------------------------------------------------------|
| nent Presentation - Adv | <ul> <li>In the second second</li></ul> |
| ance                    | <u>1pt</u><br><u>3pt</u>                                                                                                    |
| <b>P</b><br>(9CR        |                                                                                                    |

# 4. WRAPPING STYLES

<u>CLASSES TO RACE</u>

**SQUARE** 

If there are 5 or more entries in any class for which a separate race has not been organised, then they will start with the most suitable handicap class and will be treated as a separate class for results and prizes.

If a yacht does not have such a number, the committee will use the formulae  $(D \div 2240) \div$  $(0.01 \times L)^3$  and  $S \div (D \div 64)^{2/3}$  to compare the performance if different yachts, where D is displacement, L is load waterline and S is sail area.

### CONDITIONS OF ENTRY

The race organisers shall not be liable for any loss, damage, death or personal injury howsoever caused to the owner and crew, as a result of their taking part in the race or races. Moreover every owner

arresentation.

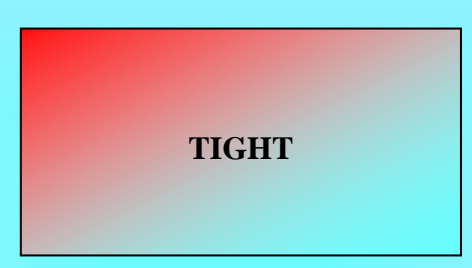

warrants the suitability of his yacht for the race or races, and the suitability and adequacy of his insurance cover.

Safety equipment must be properly maintained, stowed and in date and the competition must know where it is kept and how to use it.

### RACE ENTRY FORM AND FEES

Entries to race shall be by the completion of the reg appropriate fee and their acceptance by the race org must be submitted for each yacht.

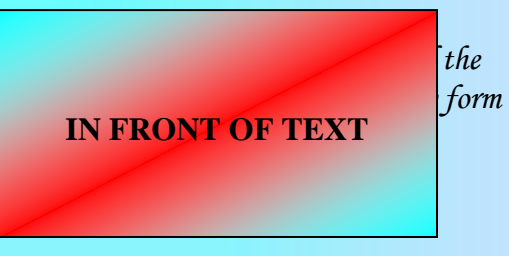

POSTPONED OR ABANDONED RACES

Races postponed will not be re-scheduled, neither will race fees be refunded.

# SAILING INSTRUCTIONS

Race instructions will be issued from the committee room from 1200 hours on Friday 1 August onwards. Courses will also be displayed on a board outside the yacht club at least 2 hours outlined below will be used.

**BEHIND TEXT** 

## 5. PAGE LAYOUTS

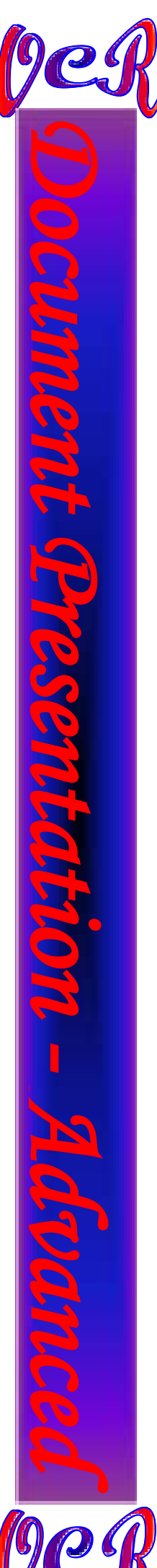

# 

- 1. Press the "Ctrl and A Key" simultaneously to select all text.
- 2. Click the "Full Justification Button" on the "Formatting Toolbar."
- 3. Position the "Mouse's Pointer," "Ruler Marker" to the "Left Margin's" "Double Sided Arrow's Display."
- 4. Drag the "Margin Counter" to the required "Line Length."
- 5. Repeat this for the "Right Margin."

|   | 1 |                          | 1                                                                                                    |                     |                                 |                                                                                  | - |
|---|---|--------------------------|----------------------------------------------------------------------------------------------------|---------------------|---------------------------------|----------------------------------------------------------------------------------|---|
| L |   | +++5+++4+++3+++2+++1+++2 | $(\cdots, \cdots, \cdots, \cdots, \cdots, \cdots, \cdots, \cdots, \cdots, \cdots, \cdots, \cdots, \cdots, \cdots$ | 2 · I · 3 · I · 4 · | 1 • 5 • 1 • 6 • 1 • 7 • 1 • 8 • | 1 · · <u>9</u> 2 · · · 10 · · · · 11 · · · · 12 · · · · 13 · · · · 14 · · · · 15 |   |
|   |   |                          |                                                                                                    |                     |                                 |                                                                                  |   |

**LINE LENGTH** 

| Li  | ne  | L/R     |
|-----|-----|---------|
| Len | gth | Margins |
| 9   | =   | 6.0 cm  |
| 10  | =   | 5.5 cm  |
| 11  | =   | 5.0 cm  |
| 12  | =   | 4.5 cm  |
| 13  | =   | 4.0 cm  |
| 14  | =   | 3.5 cm  |
| 15  | =   | 3.0 cm  |
| 16  | I   | 2.5 cm  |

### COLUMNS

- 1. Highlight text.
- 2. Click the "Columns Button" on the "Standard Toolbar." 🗧
- 3. Click and drag the "Left Handle" of the "Mouse" for the required columns.
- 4. Release the "Handle."

We would like to thank you for such an enjoyable holiday. Jeremy worked us hard, but he gave us the confidence to put into practice what we had learnt in the security of the theory sessions.

What a star! I cannot remember when I have enjoyed myself so much. Jeremy is an excellent instructor and is as much an asset as your comfortable yachts and up-to-date equipment. Now I have to return to real life and my not very well equipped boat and far from scenic sailing areas.

The holiday was over far too quickly and I shall have to come back next year. I hope the weather will be as perfect and the food and wine as delightful.

Although we have sailed all our lives, we feel far more competent to approach moorings under sail, tie up to floating pontoons and harbour walls. Our clients say it for us.

# 6. <u>GRAPHICS</u>

### **CLIP ART PREPARATION**

- 1. Position the cursor to the required insertion point.
- 2. Click the "Insert Clip Art Button" on the "Drawing Toolbar."
- 3. Type in a suitable name for a graphic of preference within the
- "Search Text Option."
- 4. Click the "Search Tab."
- 5. Click a suitable graphic to insert.
- 6. Click the "X" to close.
- 7. Click the "Right Handle" of the "Mouse."
- 8. Click "Format Picture."
- 9. Within the "Format Picture Dialog Box" click the "Layout Tab."
- 10. Click the "Square Option" within the "Wrapping Style Option."
- 11. Click "OK,"

ument (Presentation

| Format Pictu         | re         |                 |          | ? 🛛      |
|----------------------|------------|-----------------|----------|----------|
| Colors and Line      | s Size Lay | vout Picture    | Text Box | Web      |
| Crop from            |            |                 |          |          |
| Left:                | 0 cm 🚖     | <u>T</u> op:    | 0 cm     | 3        |
| <u>R</u> ight:       | 0 cm 🚔     | <u>B</u> ottom: | 0 cm     | Ð        |
| Image control        |            |                 |          |          |
| <u></u> olor:        | Automatic  | -               |          |          |
| Brig <u>h</u> tness: |            | ▶               | 50 %     | E        |
| Co <u>n</u> trast:   | <b>Ⅰ</b> □ | •               | 50 %     | <b>∃</b> |
|                      |            |                 |          |          |
|                      |            |                 |          |          |
| Compress             | 1          |                 | [        | Reset    |
|                      |            | Γ               | ок       | Cancel   |

2

It is now possible to align the graphic as specified.

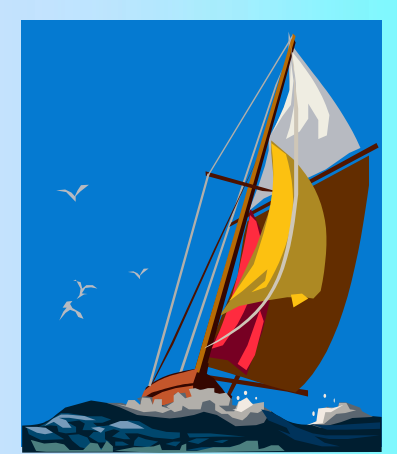

We would like to thank you for such an enjoyable holiday. Jeremy worked us hard, but he gave us the confidence to put into practice what we had learnt in the security of the theory sessions.

What a star! I cannot remember when I have enjoyed myself so much. Jeremy is an excellent instructor and is as much an asset as your comfortable yachts and up-to-date equipment. Now I have to return to real life and my not very well equipped boat and far

from scenic sailing areas.

The holiday was over far too quickly and I shall have to come back next year.

I hope the weather will be as perfect and the food and wine as delightful.

Although we have sailed all our lives, we feel far more competent to approach moorings under sail, tie up to floating pontoons and harbour walls.

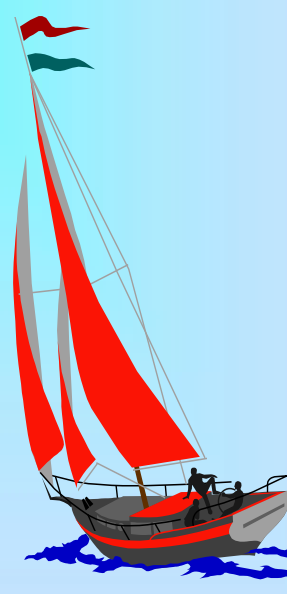